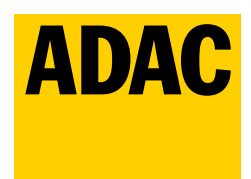

# So laden Sie als ADAC Mitglied Ihr E-Auto. Ganz einfach mit der Aral pulse App.

Dank der Kooperation mit Aral pulse laden Sie als ADAC Mitglied mit **ADAC e-Charge** an fast allen Ladepunkten in Deutschland, Österreich, Luxemburg, Frankreich, Italien und Spanien (alle Anbieter) sowie in den Niederlanden (nur bp pulse).

Wir zeigen Ihnen, wie leicht das geht – in vier einfachen Schritten.

### >> Schritt 1: Aral pulse App herunterladen

Suchen Sie auf Ihrem Smartphone im App Store oder bei Google Play nach der Aral pulse App oder scannen Sie den QR-Code und laden Sie die App kostenlos herunter. Öffnen Sie sie anschließend auf Ihrem Smartphone.

## >> Schritt 2: bei Aral pulse registrieren

Um den ADAC e-Charge Tarif nutzen zu können, benötigen Sie ein Aral pulse Benutzerkonto.

- · Öffnen Sie den Menüpunkt "Profil" und wählen Sie "Konto erstellen" (Abb. 1) oder melden Sie sich mit Ihrem bestehenden Konto an.
- Zur Anmeldung werden Sie auf bp.com weitergeleitet, was Sie mit "Fortfahren" bestätigen (Abb. 2).
- Geben Sie anschließend Ihre Telefonnummer und E-Mail-Adresse an und bestätigen Sie diese jeweils mit dem Verifizierungscode (Abb. 3).
- Tragen Sie nach erfolgreicher Eingabe dieser Codes Ihre Kontaktdaten ein (Abb. 4).
- · Zuletzt bestätigen Sie die AGB und die Datenschutzerklärung (Abb. 4).

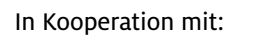

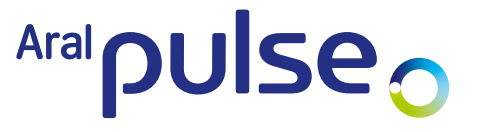

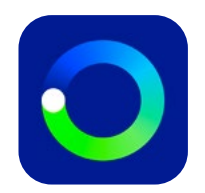

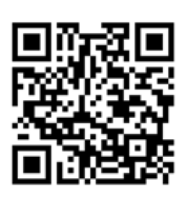

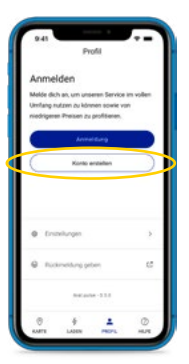

Abb. 1

Abb. 2

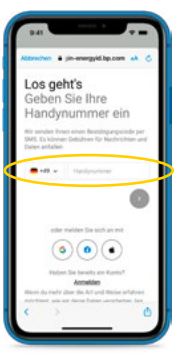

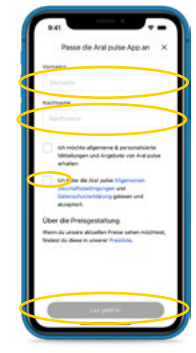

Abb. 3

Abb. 4

# >> Schritt 3: Profil vervollständigen

Öffnen Sie den Menüpunkt "Profil" und hinterlegen Sie unter "Zahlungsdetails" Ihr bevorzugtes Zahlungsmittel. Akzeptiert werden Kredit- und Debitkarten.

Hinweis: Sie können Ladevorgänge nur dann starten und die Ladekarte bestellen, wenn ein Zahlungsmittel hinterlegt ist.

# >> Schritt 4: ADAC e-Charge Tarif buchen

- · Öffnen Sie den Menüpunkt "Profil" und wählen Sie dort "ADAC e-Charge" aus (Abb. 5).
- Geben Sie nun Ihre ADAC Mitgliedsnummer ein und akzeptieren Sie die Nutzungsbedingungen für den ADAC e-Charge Tarif (Abb. 6).

 An Aral pulse und bp pulse Ladepunkten können Sie nun ab sofort zum e-Charge Tarif laden.
Bei Fremdanbietern dauert die Umstellung auf die neuen Preise bis zu 24 Stunden (Abb. 7 und 8).

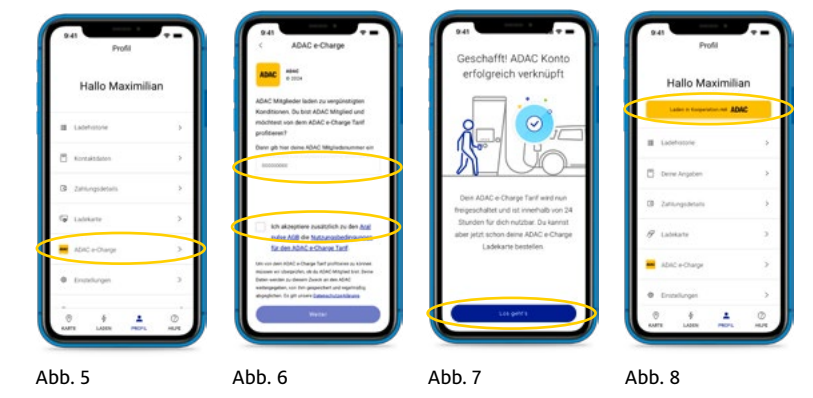

## >>> Schritt 5 (optional): kostenlose Ladekarte bestellen

Sie wünschen zusätzlich zur App eine Ladekarte? Nach der Freischaltung des Tarifs können Sie ganz einfach Ihre kostenlose Ladekarte bestellen. Einfach in der Tarifübersicht "Ladekarte bestellen" anklicken und den Schritten in der App folgen (Abb. 9). Alternativ gelangen Sie auch über "Profilübersicht" und "Ladekarte" zum Detailscreen, von dem aus Sie die RFID-Karte bestellen können.

Sie können Ihre ADAC e-Charge Karte auch in Ihrem Profil unter "Ladekarte" zu einem späteren Zeitpunkt anfordern (Abb. 10).

Die Karte wird Ihnen innerhalb der nächsten 14 Tage postalisch zugestellt.

Die Ladekarte funktioniert aktuell nur an Aral pulse und bp pulse Ladepunkten in den aktivierten Ländern.

Wenn Sie bereits über ein Kundenkonto bei Aral pulse verfügen und eine aktivierte Aral pulse Ladekarte haben, wird diese nach der Freischaltung des ADAC e-Charge Tarifs automatisch umgestellt.

Hier gelangen Sie zu den ADAC e-Charge Nutzungsbedingungen und zur Datenschutzerklärung.

Weitere Informationen zum ADAC e-Charge Tarif finden Sie auf: adac.de/rund-ums-fahrzeug/e-angebote/ladekarte/

ADAC e.V. Hansastraße 19 80686 München

#### 

#### Schon gewusst?

ADAC e-Charge ist auch für Family & Friends nutzbar. Bis zu vier weitere Personen können den Tarif mit Ihrer ADAC Mitgliedsnummer nutzen. Zusätzliche Infos zum Angebot erhalten Sie auf: **adac.de/e-charge** 

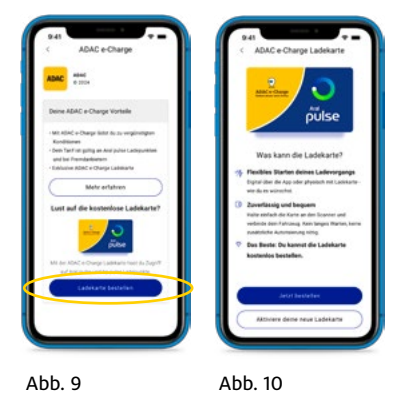